STEP – 1: Click **New Payment** button (Green in colour) just below the heading **SERVICES.** 

| SERVICES    |                    |
|-------------|--------------------|
| New Payment | Check old Payments |

STEP-2 : From category dropdown list select "Application fee for Recruitment" and fill the other details

| Category*                         | Application Fee for Recruitment                                               |   |
|-----------------------------------|-------------------------------------------------------------------------------|---|
| Reason for payment / Description* | Hostel Fees                                                                   |   |
| Email address*                    | PHD/MSc Application                                                           |   |
| Mobile Number*                    | Payment towards Director, NITK Surathkal<br>Payment towards NITK Hostel Trust |   |
| Amount*                           | Endowment Fund                                                                |   |
|                                   | Application Fee for Recruitment                                               | - |
|                                   | I'm not a robot                                                               |   |
|                                   | Proceed to Payment                                                            |   |

STEP-3: Fill the details and tick the **I'm not a robot** do the action as per the instructions.

| Category*                         | Application Fee for Recruitment                  |     |
|-----------------------------------|--------------------------------------------------|-----|
| Reason for payment / Description* | Application fee for the Post Associate Professor |     |
| Email address*                    | youremailaddress@domain.com                      |     |
| Mobile Number*                    | 9876543210                                       |     |
| Amount*                           | 1000                                             | [0] |
|                                   | V I'm not a robot                                |     |
|                                   | Proceed to Payment                               |     |

## STEP-4: From this page you must click Make Payment

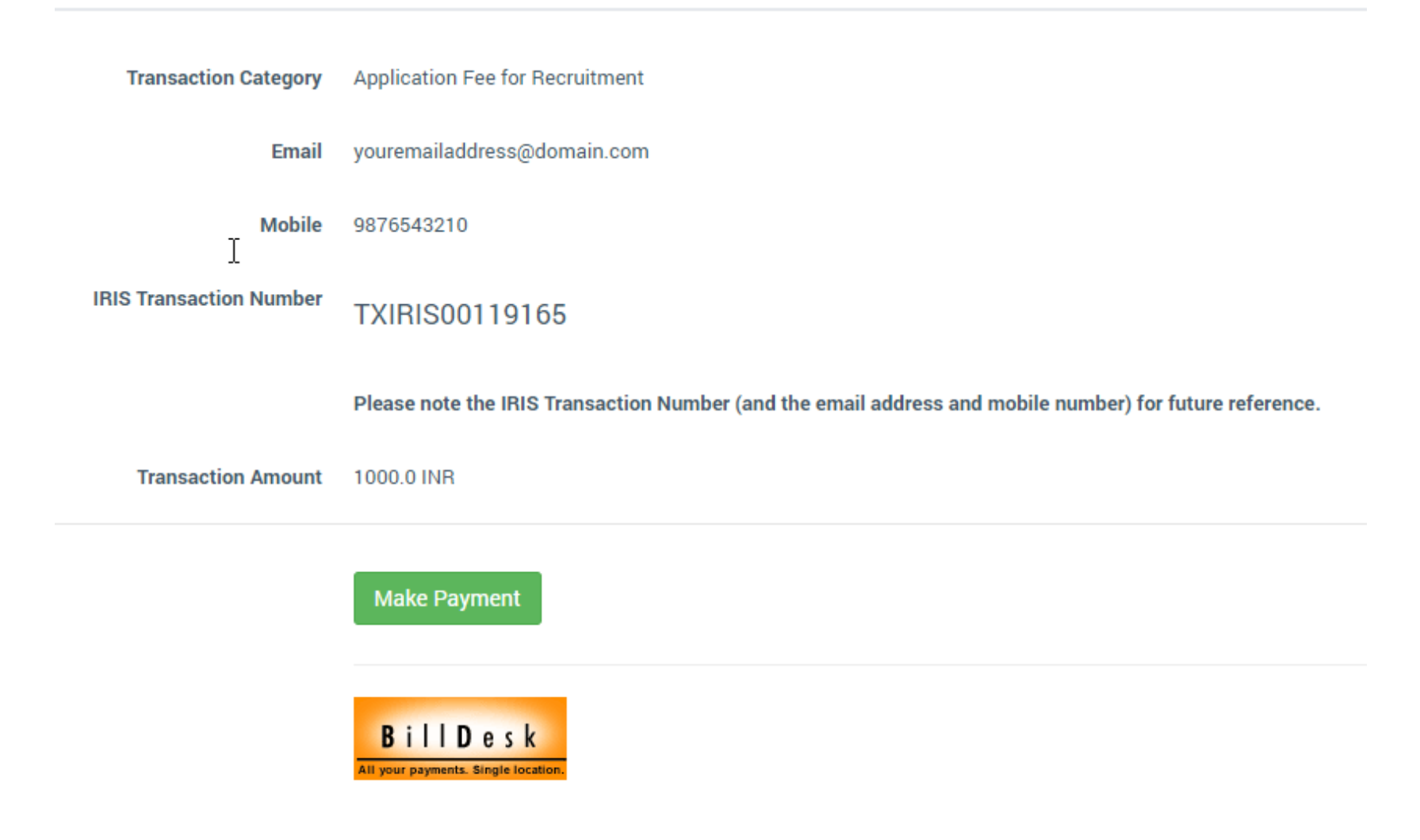

STEP-5: Make the Payment using avialable options and make sure to save **payment receipt** 

| Credit Card          | Pay by Credit Card                                                                                                    |
|----------------------|----------------------------------------------------------------------------------------------------|
| Debit Card           | VISA RuPaysian RuPaysian R |
| Debit Card + ATM PIN | Card Number                                                                                                    |
| 1 Internet Banking   | Enter card number             Payment Amount: ₹ 1000.00                                                                                                    |
|                      | Expiration Date CVV/CVC                                                                                                    |
|                      | Month Year                                                                                                    |
|                      | Card Holder Name                                                                                                    |
|                      | Enter card holder name                                                                                                    |
|                      | Ν                                                                                                    |
|                      | Make Payment                                                                                                    |
|                      | Cancel BillDesk Al your payments. Single location                                                                                                    |